# Здравоохранение, № 11.2022

Ноябрь 2022года

# Как подать документы на аккредитацию через ФРМР. Алгоритм от ФАЦ

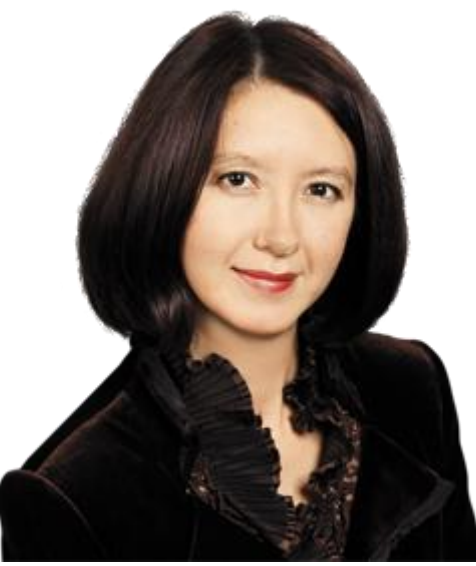

**Людмила МЕЛЬНИКОВА**, директор Федерального Аккредитационного Центра высшего медицинского образования, высшего и среднего фармацевтического образования, а также иного высшего образования, д. м. н. Предлагаем алгоритм от ФАЦ, как подать документы на аккредитацию через ФРМР. Читайте, как заполнять каждый раздел личного кабинета, чтобы без проблем подать документы и получить допуск к работе.

# Шаг 1. Зайдите в личный кабинет в ФРМР

Зайдите в личный кабинет в ФРМР по ссылке lkmr.egisz.rosminzdrav.ru. Используйте Яндекс. Браузер, другие могут работать с перебоями.

## Используйте Яндекс. Браузер, чтобы открыть личный кабинет в ФРМР и подать заявление на аккредитацию. Через другие браузеры ресурс может не работать

На стартовой странице нажмите кнопку «Войти» (рисунок 1). Увидите форму авторизации (рисунок 2). Она привязана к порталу «Госуслуги». В верхнем поле введите свой номер телефона, адрес электронной почты или номер СНИЛС. В нижнем — пароль от портала «Госуслуги».

# Рисунок 1. Стартовая страница личного кабинета медработника

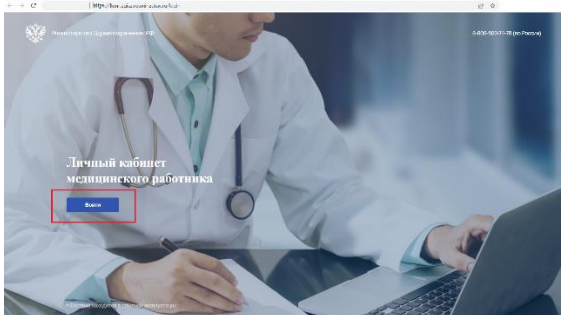

Кликните на картинки, чтобы увеличить

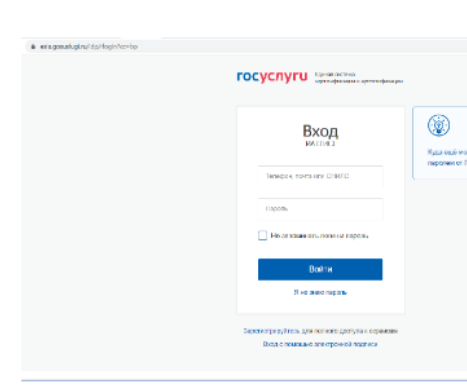

Рисунок 2. Форма авторизаци

## Шаг 2. Проверьте личные данные

Наверху страницы личного кабинета найдите поле «Персональные данные» (рисунок 3). Проверьте, что верно указаны номер паспорта и СНИЛС, дата рождения. Данные подтягиваются автоматически из вашего личного кабинета на портале «Госуслуги».

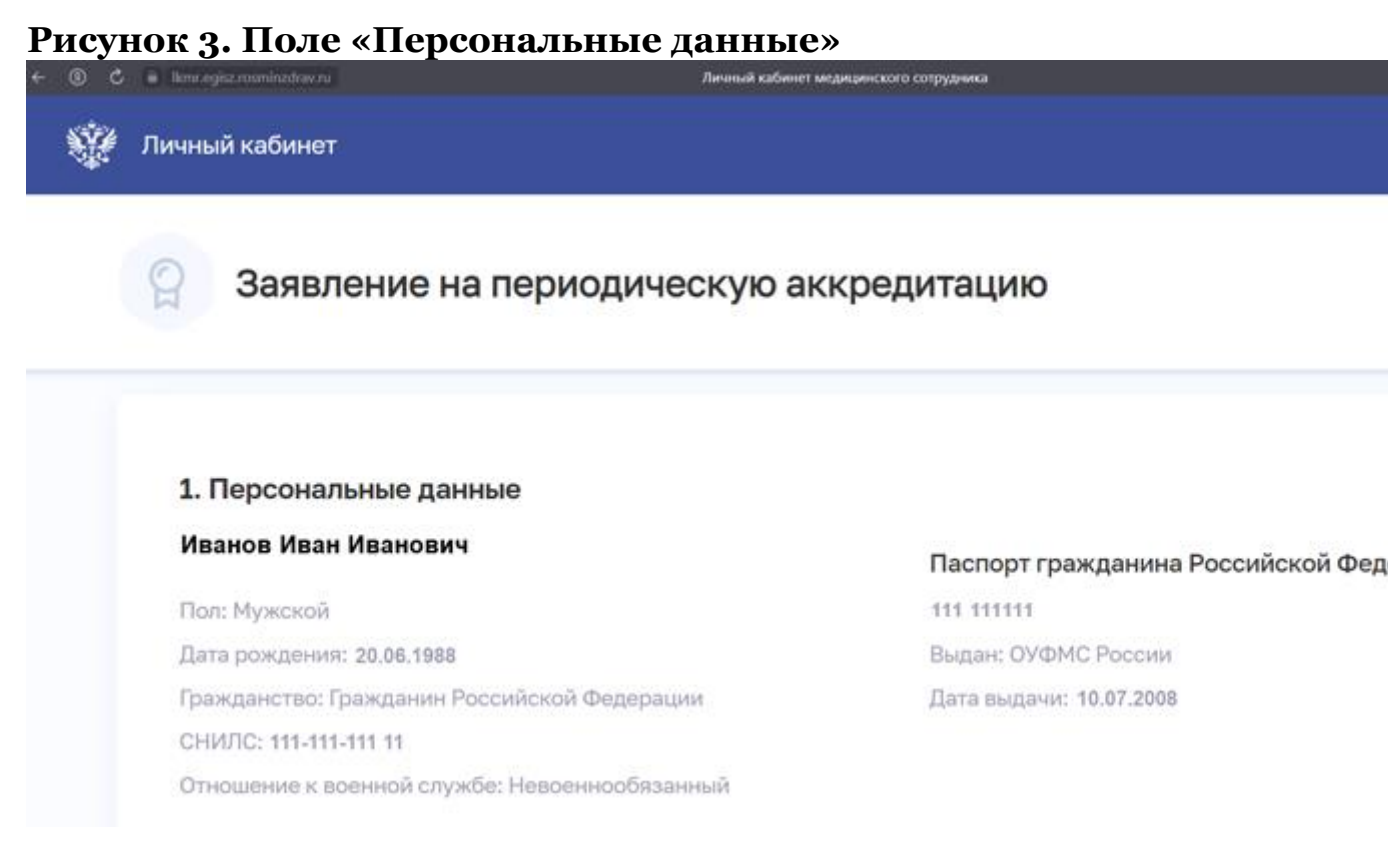

В поле «Контактные данные» укажите актуальный номер телефона и электронную почту (рисунок 4). Они нужны для обратной связи. ФАЦ уведомит вас, когда примет документы и направит в аккредитационную комиссию. Если с данными что-то не так, вам сообщат, что в приеме документов отказали. На телефон и почту придет уведомление.

### Рисунок 4. Поле «Контактные данные»

### 2. Контактные данные

8 999 111 11 11

mailmail@mail.ru

# Шаг 3. Укажите специальность, по которой хотите получить аккредитацию

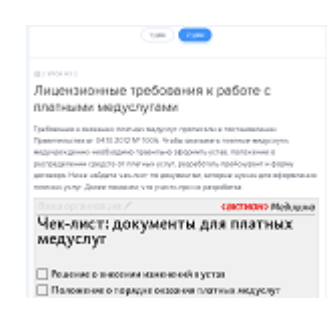

2 ЗЕТ за ИОМ по требованиям к лицензированию

В разделе «Специальность» два поля. В первом укажите ваш уровень образования, выбрав подходящее в выпадающем меню (рисунок 5).

#### Рисунок 5. Поле «Уровень образования»

3. Специальность

| Уровень образования *                    | • |                                           |
|------------------------------------------|---|-------------------------------------------|
| <b>Q</b> Поиск                           |   |                                           |
| Среднее – профессиональное               |   |                                           |
| Высшее – бакалавриат                     |   |                                           |
| Высшее – магистратура                    |   |                                           |
| Высшее – специалитет                     |   |                                           |
| Высшее – ординатура (Высшее-интернатура) |   | ченования файлов должны быть уникальными. |

Если вы проходили интернатуру, ординатуру или профессиональную переподготовку, в первом поле раздела выбирайте «Высшее — ординатура». Если нет, выберите «Высшее — специалитет». Медсестры и средний медперсонал указывают среднее профессиональное образование.

Когда укажете уровень образования, в поле ниже появится список специальностей (рисунок 6). Выбирайте ту специальность, по которой хотите получить аккредитацию. Не указывайте специальность по документам об образовании.

#### Рисунок 6. Поле «Специальность»

3. Специальность

| Уровень образования *                                          | • |  |
|----------------------------------------------------------------|---|--|
| Специальность по которой проходит периодическая аккредитация * |   |  |
| <b>Q</b> Поиск                                                 |   |  |
| Гериатрия                                                      |   |  |
| Эндоскопия                                                     |   |  |
| Лечебное дело                                                  |   |  |
| Медико-профилактическое дело                                   |   |  |
| Фармация                                                       |   |  |
| Сестринское дело                                               |   |  |

# Шаг 4. Загрузите документы для аккредитации Важно

Не закрывайте страницу, когда загружаете документы в ФРМР. Система их не сохранит, и придется загружать заново

Для аккредитации через ФРМР вам понадобится меньше документов, чем при подаче офлайн. Так, не нужно заполнять заявление о допуске к процедуре, без которого не обойтись, когда привозите документы лично или отправляете по почте.

Перед тем как загружать документы для аккредитации, отметьте, есть ли у вас согласованный отчет о профдеятельности (рисунок 7). Если нажмете «нет», то в следующем разделе «Дополнительные документы» появится графа, чтобы загрузить мотивированный отказ.

### Рисунок 7. Поле «Согласование отчета о профдеятельности»

4. Согласование отчета о профессиональной деятельности \*

🔾 Да 🔾 Нет

Документы для аккредитации загрузите в раздел «Дополнительные документы» (рисунок 8). Каждый прикрепите под соответствующей

кнопкой отдельным файлом в формате PDF. Общий размер всех файлов — не более 25 мегабайт. Чтобы вам было проще заранее собрать и загрузить на портал документы, воспользуйтесь памяткой.

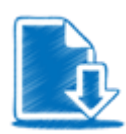

Какие документы для аккредитации загрузить в ФРМР. Памятка

### Рисунок 8. Поле для загрузки документов

| 5. До | полнительные документы Максимальный размер всех файлов: 25 МБ. Наименования файлов должны быть уникальными.                                                                                                    |   |      |                          |
|-------|----------------------------------------------------------------------------------------------------|---|------|--------------------------|
|       | Отчет о профессиональной деятельности *<br>Для загрузки выберите файл с расширением *PDF                                                                                                    | + | вы   | брать файл               |
| ۵     | Сведения об освоении программ повышения квалификации, суммарный срок освоения которых не менее 144 часов, либо сведения об освоении программ повышения квалификации и сведения об образования,<br>подтвержденные на интернет-портале непрерывного медицинского и фармацевтического образования в информационно-телекоммуникационной сети "Интернет" (за исключением сведения об освоении<br>программ повышения квалификации), суммарный срок освоения которых не менее 144 часов, из мих не менее 74 часов - сведения об освоении программ повышения квалификации и сведения об освоении<br>Для агрузки выберите файл с расширением "PDF | + | вы   | брать файл               |
|       | Копия документа, удостоверяющего личность *<br>Для авгрузки выберите файл с расширением *PDF                                                                                                    | + | - Вы | брать файл               |
|       | Копия документа, подтверждающего факт изменения фамилии, имени, отчества - в случае изменения фамилии, имени, отчества<br>Для загрузки выбарите файл с расширемием "PDF                                                                                                    | + | вы   | брать файл               |
|       | Копия сертификата специалиста (при наличии) и (или) сведения о прохождении аккредитации специалиста (при наличии)<br>Для аагрузки въберите файл с расширением "PDF                                                                                                    | + | Вы   | брать файл               |
| Ð     | Копии документов об образовании и о квалификации *<br>Для загрузки въберите файл с расширением *PDF                                                                                                    | + | - Вы | брат <mark>ь</mark> файл |
| B     | Копии документов о квалификации, подтверждающих повышение или присвоение квалификации по результатам дополнительного профессионального образования - профессиональной переподготовки (при<br>наличии)<br>Для загрузки выберите файл с расширением "PDF                                                                                                    | + | Вы   | брать файл               |
|       | Копии документов о квалификации, подтверждающих сведения об освоении программ повышения квалификации за отчетный период *<br>Для загрузки выборите файл с расширанием *PDF                                                                                                    | + | Вы   | брат <mark>ь</mark> файл |
| ۵     | Копия трудовой книжки или сведения о трудовой деятельности (при наличии), или копии иных документов, подтверждающих наличие стажа медицинской деятельности или фармацевтической деятельности,<br>порадусмотренных законодательством Российской Федерации о военной и иной приравненной к ней службе (при наличии)<br>Для загрузои выберите файл с расширениен "PDF                                                                                                    | + | вы   | брать файл               |

Кликните на картинку, чтобы увеличить

Карточки с правилами аккредитации-2023

### Шаг 5. Отправьте документы в ФАЦ

Поставьте галочку в разделе «Согласие на обработку персональных данных». Чтобы отправить документы в ФАЦ, нажмите кнопку «Отправить» вверху страницы (рисунок 9). Перед тем как это сделать, лучше удостовериться, что загрузили все файлы. Если вы нажмете кнопку «Отправить», но не прикрепите что-то, придется заново заполнять все разделы.

## Рисунок 9. Кнопка «Отправить»

🙀 Литеный кабинет

💮 Заявление на периодическую аккредитацию

ع ہ ہ